# InsuranceXdate.com Quick Start Guide (v. 2.0)

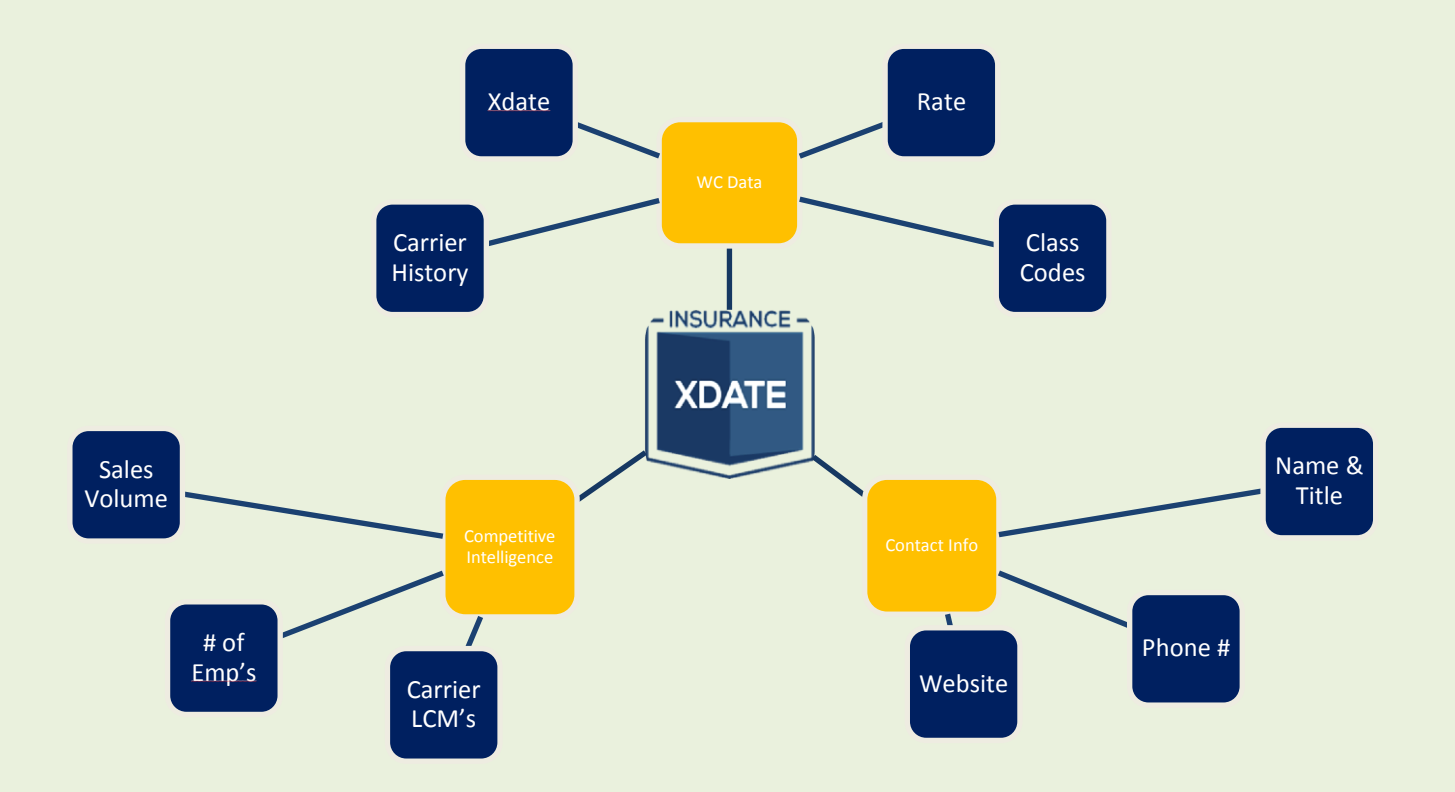

This guide is meant to help you make the most of your Free Trial. It is only 2 hours so don't waste it!

All features, data & states are available during the trial. You cannot Export during the Trial.

Works best on Chrome or Safari. Newer versions of IE as well.

The sections below are abbreviated versions of the full User Guide and many sections have been removed all together.

Please refer to the full version of the User Guide for further information.

# **Getting Started – Free Trial Sign Up**

# Go to www.InsuranceXdate.com

| XDATE         EVERYTHING A COMMERCIAL INSURANCE<br>AGENT NEEDS TO MAKE THE CALL                                                                                                    | VERYTHING A COMMERCIAL INSURANCE<br>GENT NEEDS TO MAKE THE CALL                                                                                                    |                                                                                                    |                      | Passwor          | Password               |                    |
|----------------------------------------------------------------------------------------------------|----------------------------------------------------------------------------------------------------|----------------------------------------------------------------------------------------------------|----------------------|------------------|------------------------|--------------------|
|                                                                                                    |                                                                                                    | Home ,                                                                                                  | Join Free State      | s Tutorial       | FAQs B                 | og Contact Us      |
| INNOVATIVE LEADS FOR COMMERCIAL INSURANCE AGENTS         InsuranceXdate.com is a prospect and lead management system for or efficiency to the new business production process. Whether you are at the information and immediately know when their policy renews, their inductor contact information and more. Agencies using our system are more proportunities and spend less time on prospecting tasks, leaving them with         TRY IT NOW WITH THESE XDATES         From:       10-16         To:       11-16         Search | ommercial insurance agencies that is designed to bring more<br>the office, home or on the road you can access any business's<br>ustry, the rate they're paying, their current WC Carrier, their<br>oductive because they generate a higher volume of qualified<br>more time for actual selling. | First Name<br>Last Name<br>Email<br>*This will be your name for Log<br>Password<br>How did you hear abo | JOIN NOW F           | OR FREE<br>Demo  |                        |                    |
| The purpose of the trial is to<br>familiarize yourself with our<br>service and more importantly to<br>validate the accuracy of our data                                                                                                    | Com<br>This will take you to your D                                                                                                    | plete the br<br>ashboard ar                                                                             | rief forn<br>nd your | n and o<br>2 hou | click 'Jo<br>r trial k | oin Us'<br>Degins! |

| 07                                      |                 |                                               |                           | Trial Expires in: 19065:14:33 Dashboard Saved - History - Subscribe |
|-----------------------------------------|-----------------|-----------------------------------------------|---------------------------|---------------------------------------------------------------------|
| Saved Searches                          | Last Run        | Latest Flags                                  |                           | SEARCH Search Reset                                                 |
| San An                                  | 09-01-2016      | Saved Contacted Follow Up Appt Quoting Witten |                           | Q Location Zipcode                                                  |
| AZ local contractors                    | 09-01-2016      | ALLIED ELECTRICAL CONTRACTORS LLC             | 09-01-2016 contacted      | State Texas *                                                       |
| CT Contractors                          | 09-01-2016      | AEROSPACE ALLOYS INC                          | 09-01-2016 quoting        | County All *                                                        |
| PA Carrier Chk - 140 days out (8/14/16) | 09-01-2016      | ADVANTAGE EYE CARE LLC                        | 09-01-2016 contacted      |                                                                     |
| dallas hvac and electrical              | 08-31-2016      | ABRAHAM RICHARD I                             | 09-01-2018 contacted      | Policy Into Range                                                   |
| CO local restaurants and auto           | 08-29-2016      | AAZ PAINTING LLC                              | 09-01-2016 appt           | MM-DD To MM-DD                                                      |
| TN Health Care                          | 08-21-2016      | Appt: 9-02-2016 11:00 AM                      | 00.01.2018 grating        | Class Code                                                          |
| Reno show                               | 08-19-2016      |                                               | 08-21-2016 quoting        | All                                                                 |
| Brevard Renewals 1-1                    | 08-19-2018      |                                               | 08-31-2018 and            | All *                                                               |
| Ny - rtl/whl                            | 00-00-0000      | Appt: 9-01-2016 1:15 PM                       | 00-51-2010 app            | Current Carrier Include                                             |
| NY - service Ind                        | 00-00-0000 🔻    | LMI LANDSCAPES                                | 08-24-2018 followup       | All                                                                 |
| Prospect Funnel                         |                 | Advent Lutheran Church                        | 08-20-2016 <b>quoting</b> |                                                                     |
|                                         |                 | RURAL LIFE FOUNDATION INC                     | 08-19-2016 quoting        | .li Company                                                         |
| 1284                                    | Business Views  | Advent Lutheran Church Of Goschenhoppen       | 08-17-2016 contacted      | Name                                                                |
|                                         |                 | Zottola Construction Inc                      | 08-18-2016 followup       | Annual Premium<br>To                                                |
|                                         | Contacted       | Eureka Metal & Glass Services Inc             | 08-18-2016 contacted      | Employees                                                           |
| 6                                       | Appt Scheduled  | ANGEL GLOBAL GROUP INC                        | 08-18-2016 quoting        | All To All T                                                        |
| 5                                       | Quoting         | AMICI MARKET LLC                              | 08-16-2016 written        | Company Size                                                        |
|                                         |                 | Baldoni Electric Inc                          | 08-16-2016 <b>appt</b>    | Addl. Options                                                       |
| 1 day 7 day 30 day 60 day 90 day        | Account Written | B&b Mini Mart Ellport Junction                | 08-16-2016 appt           | All                                                                 |
| · · · · · · · · · · · · · · · · · · ·   |                 | Ardmore Animal Hospital Llc                   | 08-16-2016 appt           | Comple Deant                                                        |

The Dashboard is the 'home' page for our members. As long as you are logged in, you will arrive here when going to www.insurancexdate.com Site Navigation Access other areas of the website via the navigation bar. Each button has a drop down menu.

# Search Criteria for creating prospecting lists is available here.

### Soonah Critaria

| Search crite           | eria           |                                                                                                    |                                                                                                    |
|------------------------|----------------|----------------------------------------------------------------------------------------------------|----------------------------------------------------------------------------------------------------|
| SEARCH                 | Search Reset 😫 | Location -                                                                                                    | ♥ Location County                                                                                                    |
| Location               | Zipcode        | - Search criteria adjusts based on what is available for the selected state                                                                                  | State Texas *                                                                                                    |
| State                  | Texas •        |                                                                                                    | Millio artico of Tool                                                                                                    |
| County                 | All            | - Toggle between County and Zip Code radius for location based search criteria by clicking on the button                                                     | within miles of Zipcod                                                                                                    |
| Policy Info            | Range          | Policy Info -                                                                                                    | Policy Info                                                                                                    |
| Effective Dates        | To MM-DD       | - WC policy Expiration Date Range                                                                                                    | Effective Dates                                                                                                    |
| Class Code             |                | <ul> <li>Industry by Primary WC Class Code or SIC</li> <li>Search by Pick List or Range</li> </ul>                                                           |                                                                                                    |
| SIC Code<br>All        |                | <ul> <li>Current Carrier</li> <li>Target businesses insured with specific Carriers or use</li> <li>the Evolute switch to evolute these businesses</li> </ul> | SIC Code<br>0 - All TO 0 - All T                                                                                                    |
| Current Carrier        | Include        | the Exclude Switch to exclude those busilesses                                                                                                    | Current Carrier Include                                                                                                    |
| All                    |                | - Experience Mod Range (not available in all states)                                                                                                    | All                                                                                                    |
|                        |                | Commony                                                                                                    |                                                                                                    |
| II Company             |                | - Search by business Name (name only search)                                                                                                    | - Toggling between zip code radius and county                                                                                                  |
| Name<br>Annual Premium | То             | - Manual WC Premium (not available in all states)                                                                                                    | will reset the search fields. Same with<br>switching between class code range & pick list<br>O Make these selections before entering           |
| Employees              |                | - # of Employees                                                                                                    | search criteria                                                                                                    |
| All                    | * To All *     | - Gross Sales Volume                                                                                                    | - When both Class Codes and SIC codes are                                                                                                    |
| Company Size           | To All         | <ul> <li>Additional Options (Vary by state)</li> <li>PEO Accounts</li> </ul>                                                                                 | available it is best to use Class Codes for<br>industry criteria                                                                               |
| Addl. Options          | v              | <ul> <li>Assigned Risk Accounts</li> <li>Filter businesses only with email or phone</li> </ul>                                                               | <ul> <li>All busilesses will have a class Code</li> <li>whereas not all will have an SIC</li> <li>Class Codes have been approved by</li> </ul> |
|                        | Search Reset   |                                                                                                    | the state's rating bureau as primary<br>If you are unsure of the class code you want<br>there is a search box in the Bick List option to       |

there is a search box in the Pick List option to search Codes by description

## Search Results & Saving a Search for Future Use

### Sort list ascending or

descending by clicking any header (Name, Exp Date, etc)

#### Scroll your list results here

| ♥                                                      | 1-10 Of 34 Results                                                                                    |                                        |                                                                                                    | 1 2 3 > >              | SEARCH Search Reset                                                                                                  |  |
|--------------------------------------------------------|----------------------------------------------------------------------------------------------------|----------------------------------------|----------------------------------------------------------------------------------------------------|------------------------|----------------------------------------------------------------------------------------------------|--|
| Name 🕶                                                 | Address -                                                                                             | Class                                  | Exp. Date 🔺                                                                                                    |                        | Q Location ZIpcode                                                                                                   |  |
| FORWARD MFG<br>Forwardmfgine.com                       | 3454 N SAN MARCOS PL<br>CHANDLER, AZ 85224                                                            | 7641<br>Reupholstery and Furniture Rep | 01-01-2017                                                                                                    | <b>*</b><br>1\ 0/      | State Arizona *                                                                                                    |  |
| HEADWAITER<br>furnituremedicsolutions.com              | 2540 N 35TH AVE<br>PHOENIX, AZ 85009                                                                  | 7641<br>Reupholstery and Furniture Rep | 01-01-2017<br>Nair                                                                                                    | *<br>1\ 0/             | All                                                                                                    |  |
| P D M REFURBISHING<br>Restor-To-Nu.com                 | 4011 E COLUMBIA ST<br>TUCSON, AZ 85714                                                                | 7641<br>Reupholstery and Furniture Rep | 01-01-2017<br>Nair                                                                                                    | *<br>15 07             | Policy Info     Range Effective Dates                                                                                |  |
| PDM REFURBISHING<br>Restor-To-Nu.com                   | 4011 E COLUMBIA ST<br>TUCSON, AZ 85714                                                                | 7641<br>Reupholstery and Furniture Rep | 01-01-2017<br>Nair                                                                                                    | *<br>15 07             | 01-01 To 12-31<br>SIC Code                                                                                           |  |
| RESTOR TO NU<br>www.restortonu.com                     | 4011 E COLUMBIA ST<br>TUCSON, AZ 85714                                                                | 7641<br>Reupholstery and Furniture Rep | 01-01-2017<br>Nair                                                                                                    | *<br>15 07             | 7641 - Reupholstery and Furniture Rep * Current Carrier Include                                                      |  |
| CREATIVE COLORS INTL<br>www.creativecolorsintl.com     | 5547 E DOLPHIN AVE<br>MESA, AZ 85208                                                                  | 7641<br>Reupholstery and Furniture Rep | 03-01-2017<br>Nair                                                                                                    | *<br>15 07             | All                                                                                                    |  |
| P & L AUTO UPHOLSTERY<br>www.pandlautoupholstery.com   | 616 N STONE AVE<br>TUCSON, AZ 85705                                                                   | 7641<br>Reupholstery and Furniture Rep | 03-01-2016<br>bair                                                                                                    | <b>1</b><br>1 <b>1</b> | dl Company                                                                                                    |  |
| PHOENIX FURNITURE REPAIR & REPLACEMENT                 | 2901 W OSBORN RD<br>PHOENIX, AZ 85017                                                                 | 7641<br>Reupholstery and Furniture Rep | 03-10-2018<br>bair                                                                                                    | *<br>15 07             | Employees                                                                                                    |  |
| CRANSON CUSTOM UPHOLSTERY<br>www.cransonupholstery.com | 2127 S PRIEST DR<br>TEMPE, AZ 85282                                                                   | 7641<br>Reupholstery and Furniture Rep | 04-01-2017<br>Nair                                                                                                    | <b>N</b><br>15 07      | All r To All r                                                                                                    |  |
| DAVE RICE UPHOLSTERY<br>www.davericeupholstery.com     | 13200 N 113TH AVE<br>YOUNGTOWN, AZ 85383                                                              | 7641<br>Reupholstery and Furniture Reg | 04-01-2017<br>Nair                                                                                                    | ™<br>15. 0∕            | All To All T<br>Addl. Options<br>All                                                                                 |  |
| Export Call Sheets - Bookmark                          |                                                                                                    | 🔜 🕂 🛱 Sav                              | e Your Search                                                                                                    |                        | Search Reset                                                                                                    |  |
| 10 Listing *                                           |                                                                                                    | Name<br>⊚<br>⊛                         | AZ - Furniture Repair Stores<br>Set dates as 10-11 to 12-31<br>Set dates as range for 30 to 111                                                                                                    | days out.<br>Save      | R Save Your Search<br>Name<br>◎ Set dates as 01-01 to 12-31<br>◎ Set dates as range for 112 to 477 days out.<br>Save |  |
|                                                        | Tip(s):<br>- Sort your search<br>BEFORE saving<br>as this is what it<br>defaults to for<br>future use | Save y<br>- Na<br>- Pol<br>dat<br>sav  | <ul> <li>Save your Search: <ul> <li>Name your search something that describes it (e.g. local contractors)</li> </ul> </li> <li>Policy Expiration Dates can be set 'statically' (set dates) or as a Range (the system treats the dates you entered as a cycle of time - e.g. today is 9/11/16, using Exp Dates of 10/11 to 12/31 saves a range of 30 to 111 days out, so tomorrow's list will be for Xdates 10/12 to 1/1)</li> </ul> |                        |                                                                                                    |  |

See total # of businesses for

your<mark> list here</mark>

#### **Search Results - List View Navigation**

#### **Header Row Contains:**

- Business Name
- Address (typically mailing, varies by state)
- Primary Class Code or SIC Code if Class is not available
- WC Exp Date

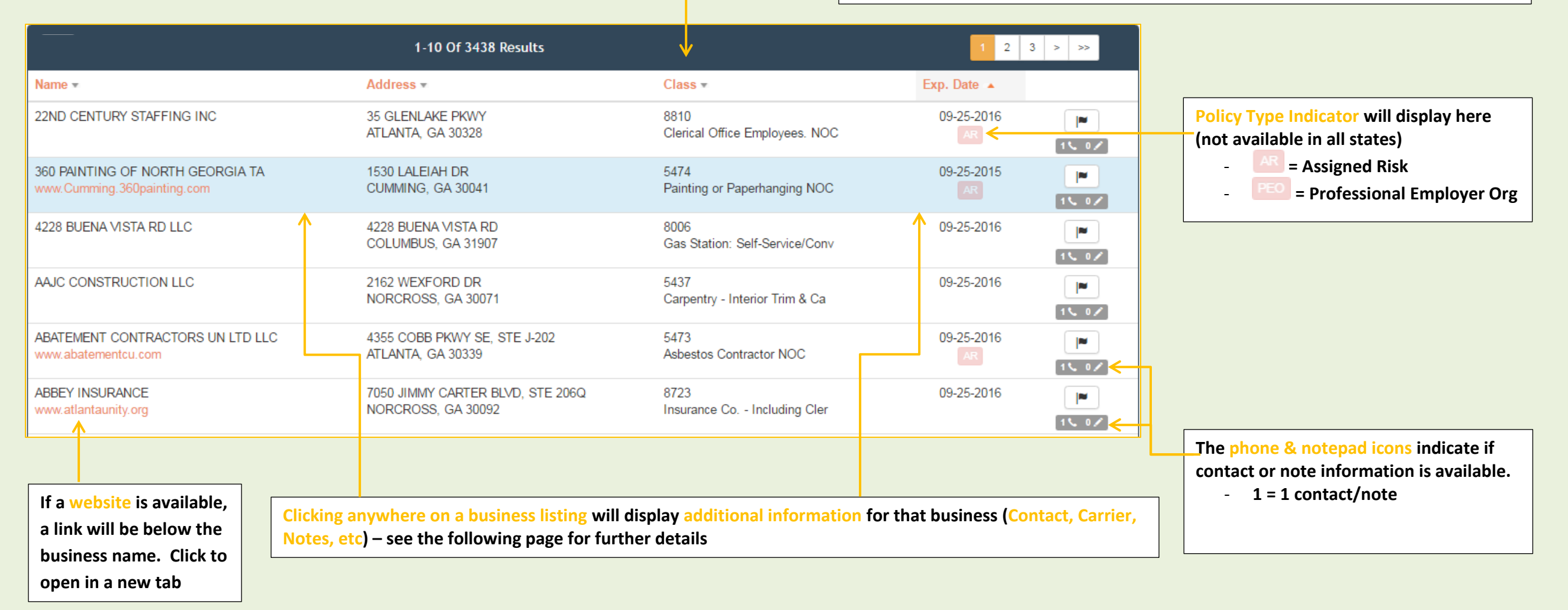

#### Viewing Business Details - Modal Window

#### This is a **Modal Window** – it displays the details for a business.

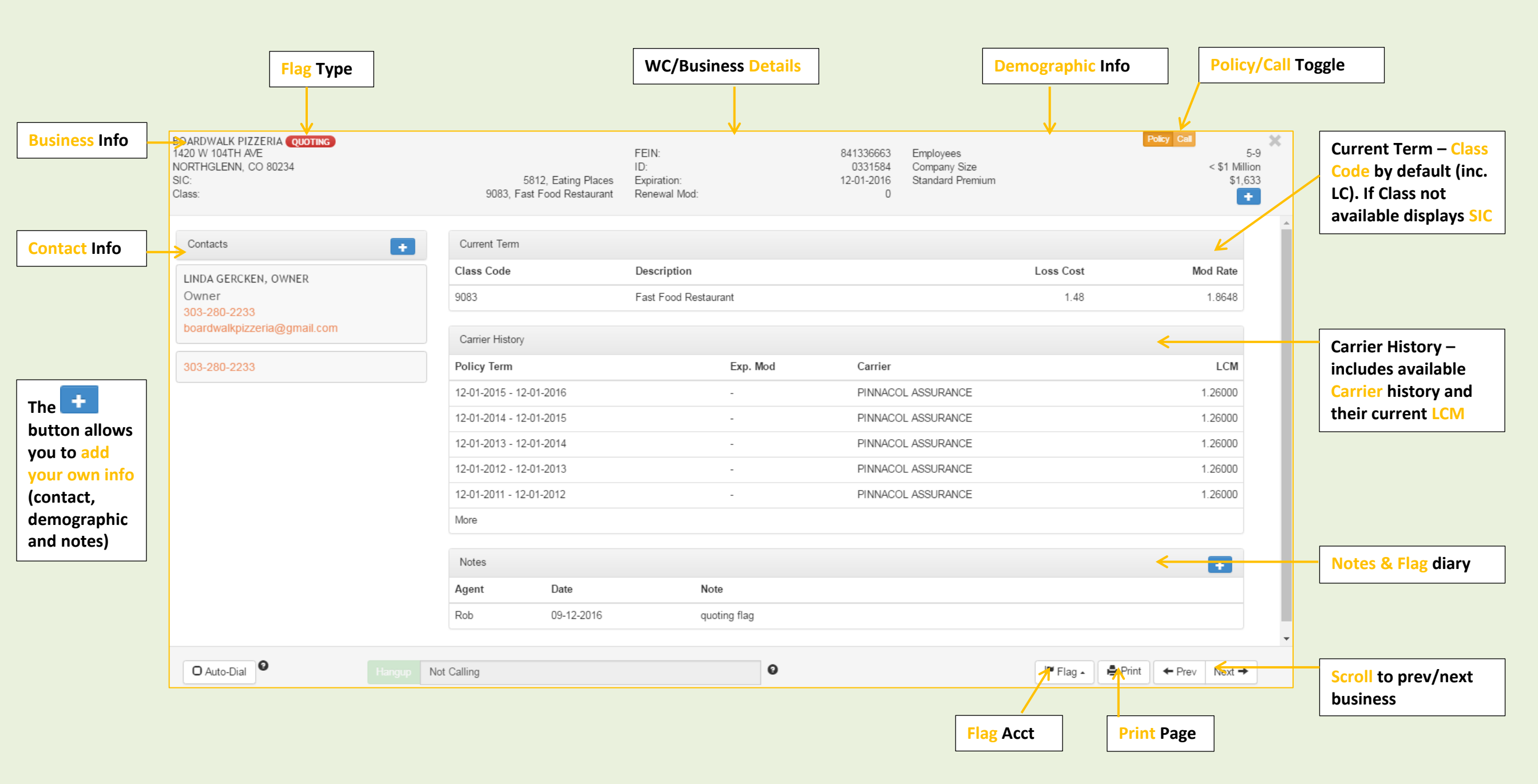